## **Adding Spot Quote Carriers**

Follow these steps to add a Spot Quote carrier to your Kuebix account.

1. Log into Kuebix TMS and click Manage Carriers.

|         |         |                  | My Shippi                                                                                                    | ng | Tools                                                                                                    |                                                                                                    |                                                                                                    |   |
|---------|---------|------------------|----------------------------------------------------------------------------------------------------|----|----------------------------------------------------------------------------------------------------|----------------------------------------------------------------------------------------------------|----------------------------------------------------------------------------------------------------|---|
| Favorit | es      |                  | Kuebix Fast Track<br>Quickly view and manage your shipments in two easy steps.<br>1 2<br>Select Recent Shipment |    |                                                                                                    |                                                                                                    |                                                                                                    |   |
| <       |         | <u>e ()</u>      |                                                                                                    |    |                                                                                                    |                                                                                                    |                                                                                                    |   |
| 6       | Ship It | Manage Shipments | Compare Rates                                                                                                   | <  | KBX-3312071-19<br>Ship From:<br>8 Post Office Squar<br>Ships To:<br>273 N. Scott Drive<br>Ships With:<br>XPO Logistics<br>Tacelene No: | KBX-3312065-19<br>Ship From:<br>8 Post Office Squar<br>Ships To:<br>273 N. Scott Drive<br>Ships With:<br>XPO Logistics<br>Tractione No: | KBX-3312038-19<br>Ship From:<br>8 Post Office Squar<br>Ships To:<br>273 N. Scott Drive<br>Ships With:<br>R+L Carriers<br>Tracking No: | > |
| Other   | Fools   |                  |                                                                                                    |    | N/A<br>Booked Not Picked                                                                                                    | N/A<br>Booked Not Picked                                                                                                    | Booked Not Picked                                                                                                    |   |
|         |         |                  |                                                                                                    |    | Search by Refe                                                                                                    | rence Number, PO, SO, BO                                                                                                    | L or PRO Number                                                                                                    |   |

2. Click the **+ icon** to access the carrier rate connection pop up.

|       | Agreement Re  | ferences            | Agreement Details |        |                |                          |                     |              |                      |                      |                    |
|-------|---------------|---------------------|-------------------|--------|----------------|--------------------------|---------------------|--------------|----------------------|----------------------|--------------------|
| Apply | Actions       | Agreement Name      | Agreement Notes   | Active | Agreement Type | Client                   | Carrier             | Prepay & Add | Prepay & Add Minimum | Prepay & Add Maximum | Location Identifie |
|       |               |                     |                   | AII 🔻  | All 🔻          |                          |                     |              |                      |                      |                    |
|       | Quick Actions | <u>A-0000066958</u> |                   | Yes 🔻  | TL Agreement   | Sloppy Joes (Southeast)  | RJP Logistics, Inc. | 0%           | \$0.00               | \$0.00               |                    |
|       | Quick Actions | A-0000066957        |                   | Yes 🔻  | TL Agreement   | Sloppy Joes (Northeast)  | RJP Logistics, Inc. | 0%           | \$0.00               | \$0.00               |                    |
|       | Quick Actions | <u>A-0000066836</u> |                   | Yes 🔻  | TL Agreement   | Sloppy Joes (Southeast)  | Diamond Truck       | 0%           | \$0.00               | \$0.00               |                    |
|       | Quick Actions | <u>A-0000066357</u> |                   | Yes 🔻  | LTL Agreement  | Kargo Master             | Ward Trucking       | 0%           | \$0.00               | \$0.00               | MA                 |
|       | Quick Actions | <u>A-0000065849</u> |                   | Yes 🔻  | TL Agreement   | Sloppy Joes (Southeast)  | Coyote Logistics    | 0%           | \$0.00               | \$0.00               |                    |
|       | Quick Actions | <u>A-0000062737</u> |                   | Yes 🔻  | TL Agreement   | Sloppy Joes (Northeast)  | Coyote Logistics    | 0%           | \$0.00               | \$0.00               |                    |
|       | Quick Actions | <u>A-0000062151</u> |                   | Yes 🔻  | TL Agreement   | Sloppy Joes (Northeast)  | Schneider National  | 0%           | \$0.00               | \$0.00               |                    |
|       | Quick Actions | <u>A-0000061563</u> |                   | Yes 🔻  | LTL Agreement  | Sloppy Joes (West Coast) | XPO Logistics       | 10%          | \$25.00              | \$100.00             |                    |
|       | Quick Actions | <u>A-0000061562</u> |                   | Yes 🔻  | LTL Agreement  | Sloppy Joes (West Coast) | Estes Express       | 0%           | \$0.00               | \$0.00               |                    |
|       | Quick Actions | A-0000061561        |                   | Voc V  | LTL Agreement  | Sloppy Joes (West Coast) | R+L Carriers        | 0%           | \$0.00               | \$0.00               |                    |

- 3. On the carrier rate connection pop up, for **Select Carrier Type**, select **Spot/Volume**.
- 4. In the **Carrier** field, look up the desired carrier.

5. Once you have selected the desired carrier, enter the e-mail address address for the carrier that should receive the spot quote request.

Please Note: Entering an account number is optional, but may be beneficial.

6. Click Add Connection.

| Carrier Rate Connection                                                         |                                                                |                                                                                                 |    |  |  |  |
|---------------------------------------------------------------------------------|----------------------------------------------------------------|-------------------------------------------------------------------------------------------------|----|--|--|--|
| Select Carrier Typ<br>Less than Truc<br>Truckload (TL)<br>Parcel<br>Spot/Volume | kload (LTL) Carrie                                             | Dositronic S.A de C.V. ▼<br>Carrier name or press List A<br><u>View Web Services by Carrier</u> |    |  |  |  |
|                                                                                 | Spot/Volume Request Email<br>Carrier Account Number (Optional) | 0                                                                                               |    |  |  |  |
|                                                                                 |                                                                | Add Connection Cano                                                                             | el |  |  |  |